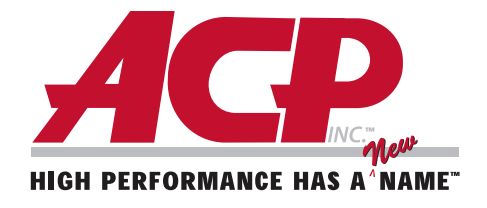

## Before getting started you should have the following:

1. USB flash drive for uploading or saving programs. The flash drive is used to transfer cooking programs to and from your oven.

2. AXP Remote Programming Interface Software and computer to install software on.

Minimum Requirements: - OS - Windows XP or newer

- Processor- 500 MHz or faster
- 20 MB available disk space
- Microsoft .NET Framework V4.0 (May require restarting computer)
- Internet functionality requires internet connection

#### Installation

1. Install interface on your computer by following prompts that are displayed in the interface program. 2. An icon shortcut will automatically be placed on your desktop.

#### **Changing User Options:**

1. Select User Options from menu (Figure 7).

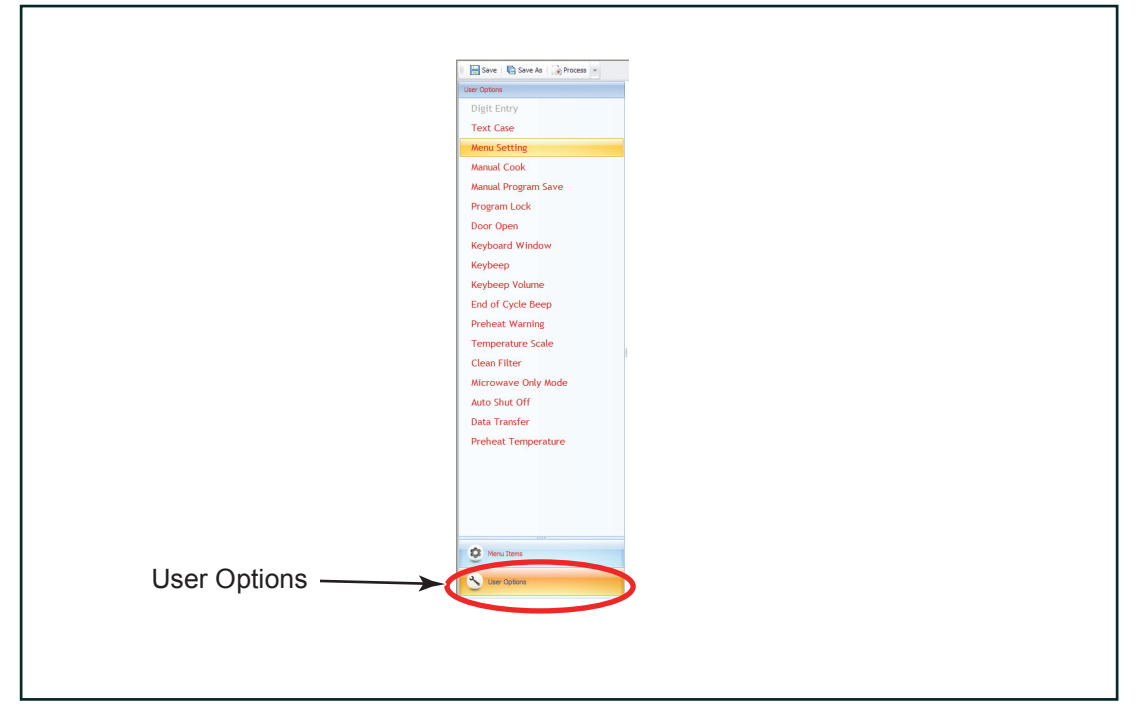

ACP, Inc. 225 – 49TH Avenue Drive SW Cedar Rapids, IA 52404 2. Select a User Option from menu (Figure 8).

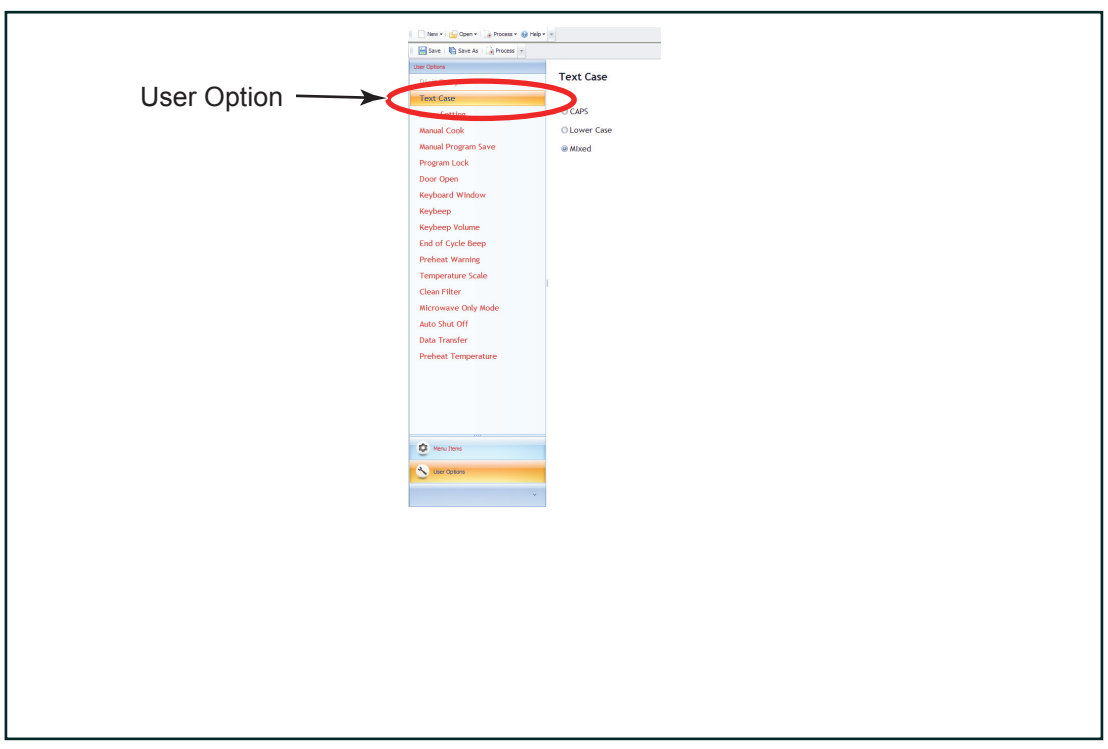

Figure 8

- 3. Select an Option (Figure 9).
- 4. Check all options before saving.

**Note:** Hovering over options shows current settings.

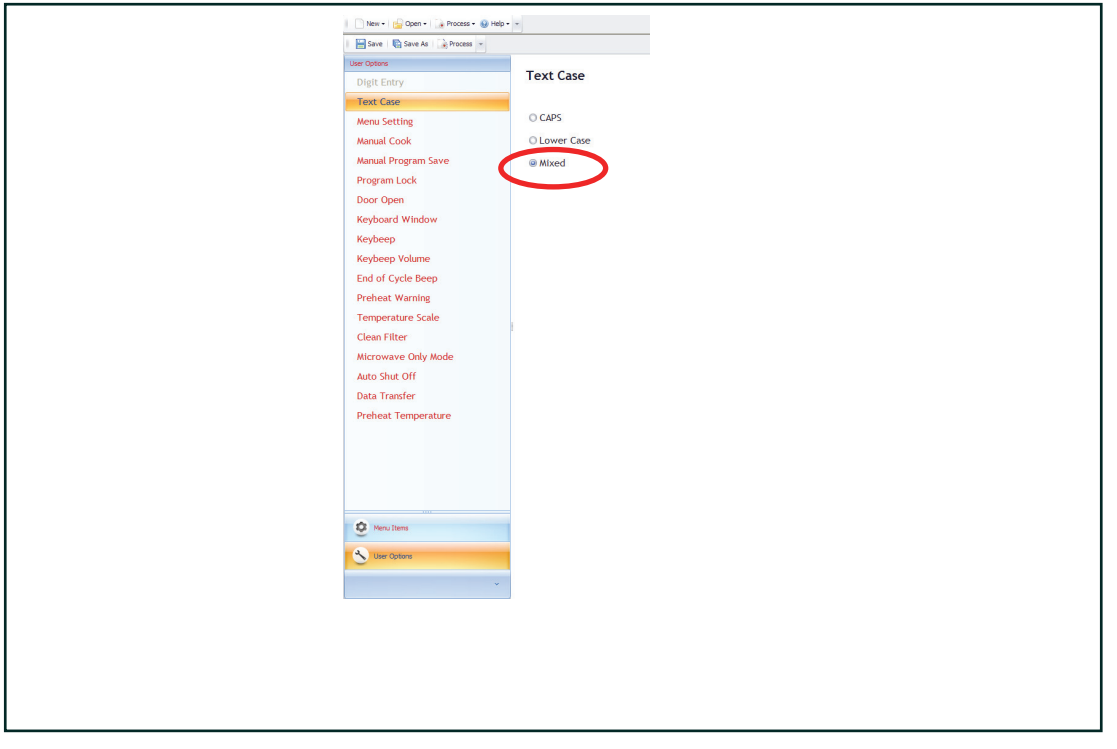

- 5. Select Save or Save As from tool bar and type new File Name or select an existing file to replace.
- 6. Select Save next to file name (Figure 10).

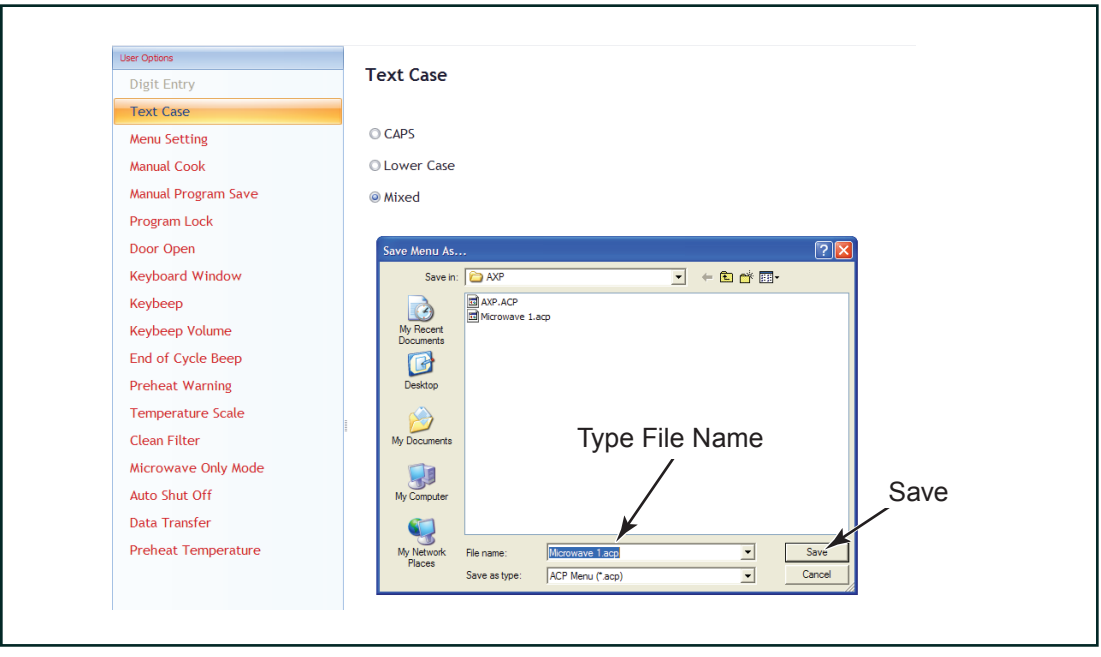

Figure 10

7. Select Yes to replace existing file (Figure 11).

| Save (Save As Process * |                                                                                                    |
|-------------------------|----------------------------------------------------------------------------------------------------|
| er Options              | Text Case                                                                                            |
| Taut Care               |                                                                                                    |
| Text Case               | O CAPS                                                                                               |
| Menu Setting            |                                                                                                    |
| Manual Cook             | C Lower Case                                                                                         |
| Manual Program Save     | Mixed                                                                                                |
| Program Lock            |                                                                                                    |
| Door Open               | Save Menu As ? 🗙                                                                                     |
| Keyboard Window         | Save in: 🏠 AXP 💌 🔶 🖆 🖽 -                                                                             |
| Keybeep                 |                                                                                                    |
| Keybeep Volume          | My Recent Select Yes                                                                                 |
| End of Cycle Beep       | Save Menu As                                                                                         |
| Preheat Warning         | File H: Publications Working File Misc USB Programming Interface AXP Microwave 1.acp already exists. |
| Temperature Scale       |                                                                                                    |
| Clean Filter            | Yes No                                                                                               |
| Microwave Only Mode     |                                                                                                    |
| Auto Shut Off           | My Computer                                                                                          |
| Data Transfer           | en                                                                                                   |
| Preheat Temperature     | My Network Elename: Microwave 1 ann                                                                  |
|                         | Places Places Save as type: ACP Menu (* acp) Cancel                                                  |
|                         |                                                                                                    |
|                         |                                                                                                    |

Figure 11

REV. 2 DATE: 4-17-12 PART #: 16200085 Page 3 OF 8

## **Running the Program**

- 1. Double click on the ACP Remote Programming Interface icon on your desk top.
- 2. On the tool bar select New to create new cooking file or open to select existing file(Figure 1).
- 3. Select AXP22 / MXP from pull down menu.

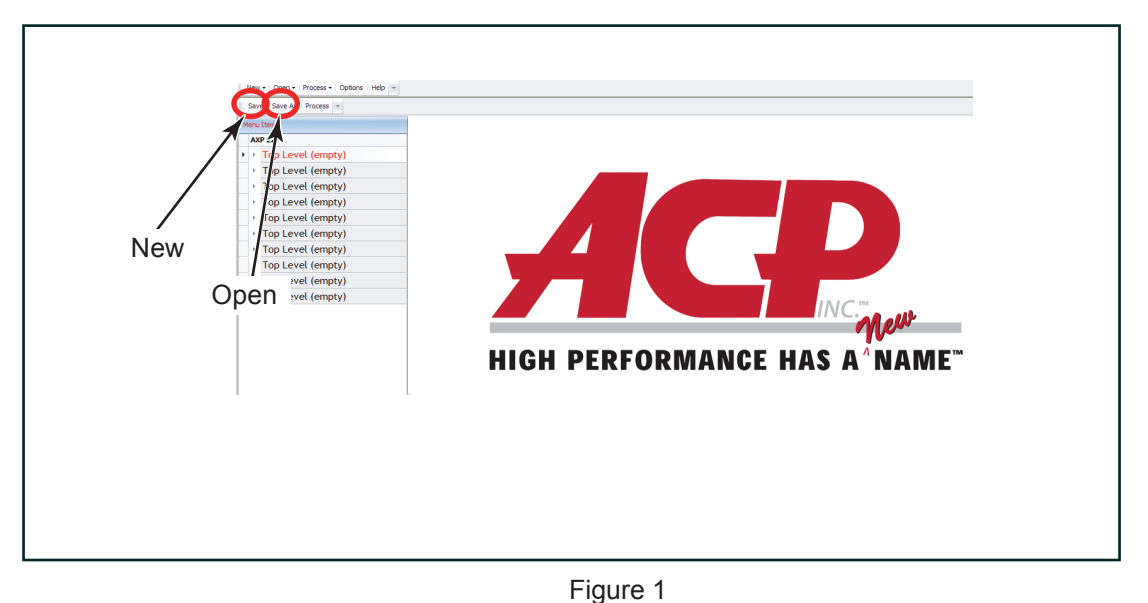

- 4. Type title of Food Category (Top Level), Menu Category (Mid level) and Menu Item (Recipe) of your desired menu to add (Figure 2). (Options can be set at one level if desired)

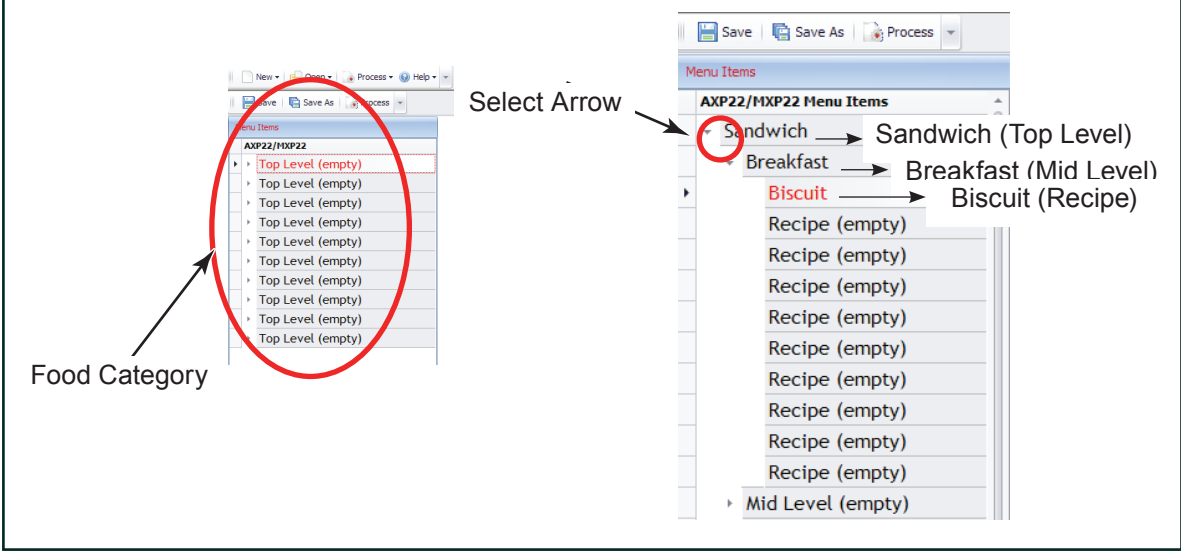

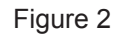

5. Select arrow next to Top Level then select arrow next to Mid Level, then select Recipe to add or modify (Figure 2).

REV. 2 DATE: 4-17-12 PART #: 16200085 Page 4 OF 8

|             |          |     |    |                               |        | Cor<br>F | nve<br>an | ction<br>%          |            |
|-------------|----------|-----|----|-------------------------------|--------|----------|-----------|---------------------|------------|
| Total Time  | <b>`</b> |     |    | SCUIT<br>Microw<br>♥<br>(( )) | vave 9 |          | ,         | Radiant<br>∳<br>/// | t Heater % |
| Temp        | Stage    | Tin | ne | Microwa                       | ive    | Fan      |           | Radiant             |            |
| - N         | 1        | 0 🗘 | 0  | 0%                            | •      | 0%       | •         | 0%                  | •          |
|             | 2        | 0 🗘 | 0  | 0%                            | •      | 0%       | •         | 0%                  | •          |
|             | 3        | 0 🗘 | 0  | 0%                            | •      | 0%       | •         | 0%                  | •          |
|             | 4        | 0 🗘 | 0. | 0%                            | •      | 0%       | •         | 0%                  | •          |
|             |          |     |    |                               |        |          |           |                     |            |
| Temperature | е        |     |    |                               |        |          |           |                     |            |
|             |          |     |    |                               |        |          |           |                     |            |
|             |          |     |    |                               |        |          |           |                     |            |

Figure 3

6. Input Temperature, input Time, Microwave %, Convection Fan % and Radiant % to all stages (1-4) required for recipe by using up and down arrows or imputing number values in boxes below Time, Microwave %, Convection Fan % and Radiant % (Figure 3).

- 7. Highlight Menu Item and type in title of recipe in location and press enter (Figure 4).
- 8. Select next Recipe to add or modify.

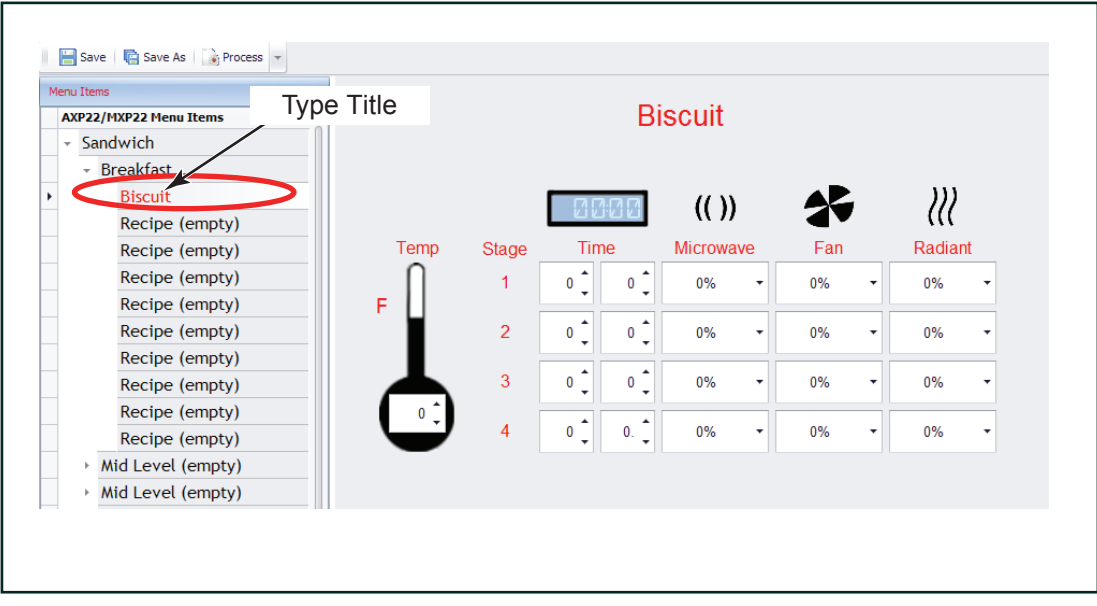

- 9. Continue to add or modify recipes until all additions and modifications are complete.
- 10. Select Save to save menu to existing file or Save As to create new file name(Figure 5).
- 11. Type file name in file name box and select save next to file name.

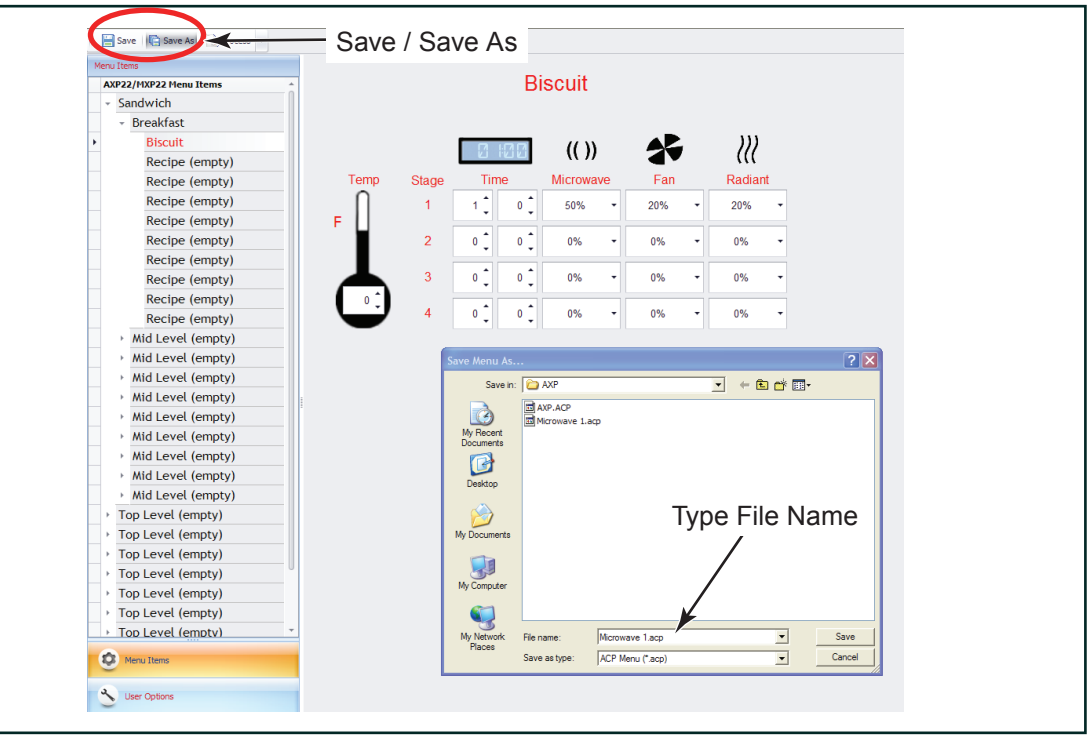

Figure 5

12. Select Yes to replace existing file (Figure 6).

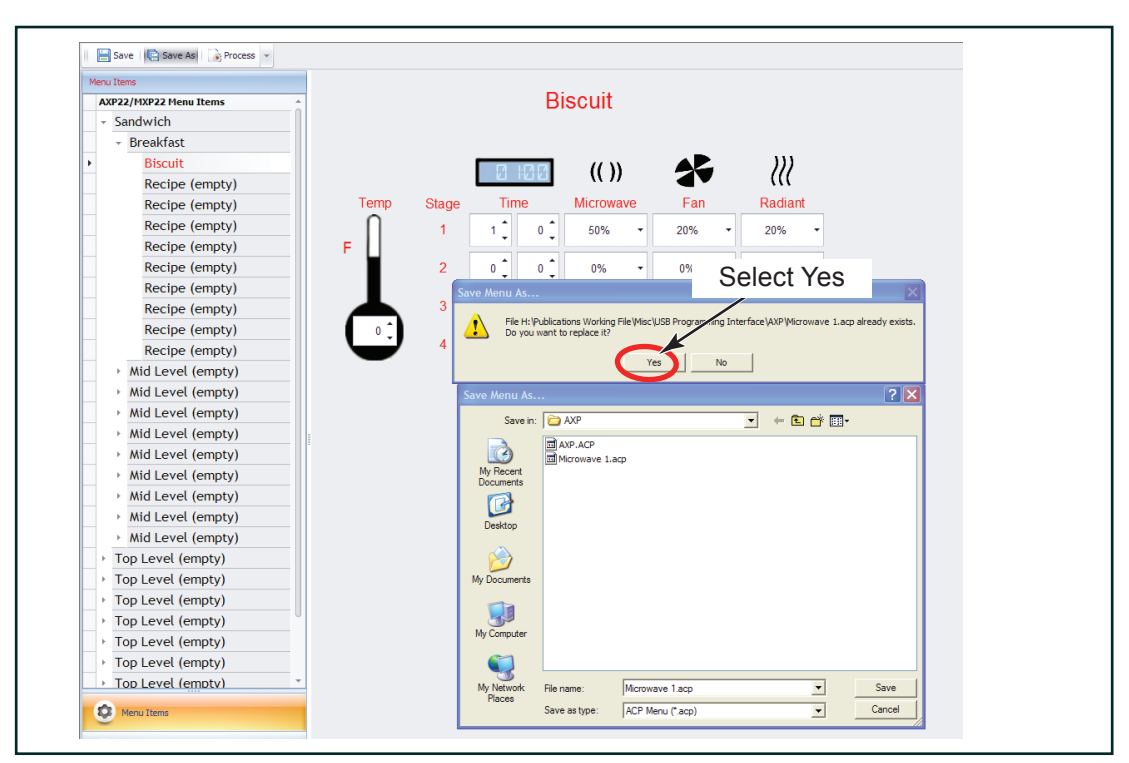

ACP, Inc. 225 – 49TH Avenue Drive SW Cedar Rapids, IA 52404 REV. 2 DATE: 4-17-12 PART #: 16200085 Page 6 OF 8

## Transferring from Computer to USB Flash Drive:

1. Select Process on the upper tool bar and select AXP22 / MXP (Figure 12).

| New •   🔛 Open •   Process • 😫   | Select Process |
|----------------------------------|----------------|
| 🔚 Save   🐘 Save As   🍙 Process 💌 |                |
| User Options                     |                |
| Digit Entry                      |                |
| Text Case                        |                |
| Menu Setting                     |                |
| Manual Cook                      |                |
| Manual Program Save              |                |
| Program Lock                     |                |
| Door Open                        |                |
| Keyboard Window                  |                |
| Keybeep                          |                |
| Keybeep Volume                   |                |
| End of Cycle Beep                |                |
| Preheat Warning                  |                |
| Temperature Scale                |                |
| Clean Filter                     |                |
| Microwave Only Mode              |                |
| Auto Shut Off                    |                |
| Data Transfer                    |                |
| Preheat Temperature              |                |
|                                  |                |
|                                  |                |
|                                  |                |
|                                  |                |
|                                  |                |
| S Menu Items                     |                |
| Viser Options                    |                |

Figure 12

- 2. Select Menu file to process and select Open (Figure 13).
- 3. Select location to save processed menu which in this case is the USB device

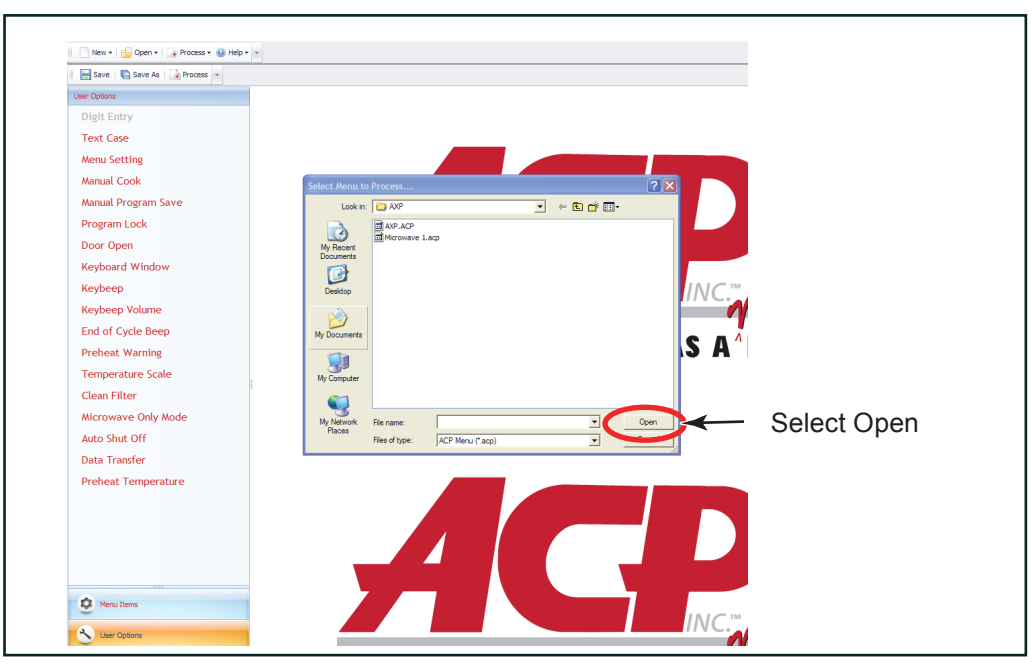

Figure 13

4. A window will pop-up and will display: File has been processed, select OK (Figure 14).

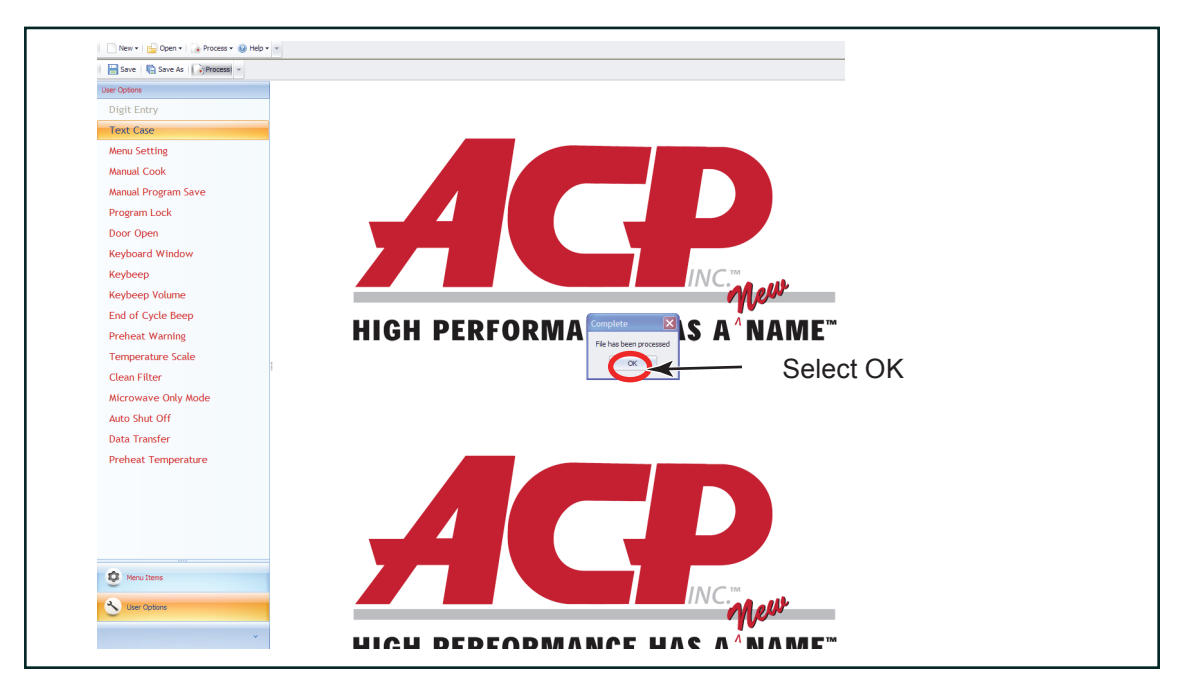

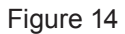

5. Safely remove USB port from computer and your file is ready to be uploaded into the oven.

# To program the oven using standard flash drive:

Oven must be in Off mode (Preheat must be OFF)

- 1. Remove protective cover from bottom of keypad.
- 2. Insert the flash drive into the slot located below the keypad.
- 3. From Off, press and hold the "2" pad to go to "User Options".
- 4. Go to Option #17 by pressing "Back <a> "</a> or repeatedly pressing "Enter <a> "</a>

Note: After inserting flash drive in USB port wait at least 6 seconds before proceeding to Step 6.

- 6. Press the "Program III" and to begin the transfer (The screen will indicate "TRANSFERRING" and indicate "DONE" when transfer is complete. After "DONE" displays press green "START 1" keypad until oven responds with a beep.) Note: The screen will indicate "III" NO CARD" if the data key is not detected.
- 7. Remove flash drive and close the protective cover.